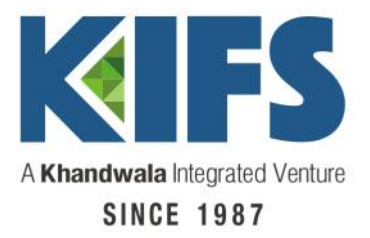

## Welcome to KIFS Trade Capital

Sub broker – Back Office (Manual)

Note:- This back office version will work only on Internet Explorer.

1) Login page – Enter your details for login

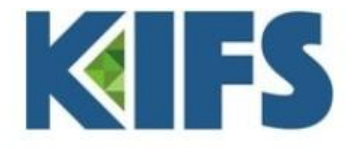

| Sign In your account      | Branch Login  |                  |
|---------------------------|---------------|------------------|
| with oser hume a russword | Branch Code : |                  |
|                           | User Name :   |                  |
|                           | Password :    |                  |
|                           | Fin Year :    | CAPSFO-2017 V    |
|                           |               | Change Password? |
|                           |               |                  |

Enable ActiveX Control And Plug-ins Under Web E

2) Smart report – Snapshot of your account (Ledger, Global report, stock, Master& Client wise brokerage with Turnover)

| ut                                           |                            |                   |                                                                                                    |                                       | Ki                             | i F S                             |                                   |                          |                                        |                                       |                                  |                                        |
|----------------------------------------------|----------------------------|-------------------|----------------------------------------------------------------------------------------------------|---------------------------------------|--------------------------------|-----------------------------------|-----------------------------------|--------------------------|----------------------------------------|---------------------------------------|----------------------------------|----------------------------------------|
| lient Wise                                   | MIS                        |                   |                                                                                                    |                                       |                                |                                   | 10075 - 09475                     |                          | ~~~~~~~~~~~~~~~~~~~~~~~~~~~~~~~~~~~~~~ |                                       |                                  |                                        |
| Client: Truits                               | ¥5, 🚺                      | Date : 01/05/2017 |                                                                                                    |                                       |                                |                                   | <>                                |                          | 1                                      | 1                                     |                                  | 1.0                                    |
| Ledger<br>BSECAS<br>Date                     | SH ) Cliq<br>N5<br>Voucher | E CASH NO         | To/Brk Risk<br>NSE ENCO Risk<br>Code                                                                                  | k Sauda<br>- FNO CO HSE<br>Settlement | Position<br>CID NK X<br>Chg No | Margin<br>CE) NSF E4C X<br>R Date | Global Report<br>MEX CASH<br>Dept | Global Detail<br>MCX HNO | Slock<br>NHFC<br>Credit                | Shortes                               | e Demat Detail<br>NSIII<br>Balan | PARAM<br>PARAM                         |
| 10/04/12                                     | Receipt                    | 0511055           | BANKS                                                                                                    | -1740544                              | 221095                         | 20/04/2013                        | ~_~                               |                          | ~~ ~~                                  | 100000.00                             |                                  | 10000.00 CR                            |
| 20/04/17                                     | JV<br>IV                   | 1017233           | VL<br>VI                                                                                                    |                                       |                                |                                   |                                   | 345.00                   |                                        | 11                                    |                                  | 9655.00 CF                             |
| 25/04/17                                     | Bill                       | 10771             | INSE CASH                                                                                                    | N -2017075                            |                                |                                   |                                   | 8473.00                  |                                        |                                       |                                  | 1164.75 CF                             |
| 26/04/17                                     | Bill                       | 10775             | NSE CASH                                                                                                    | N -2017075                            | 3                              |                                   |                                   |                          |                                        | 8105.00                               |                                  | 9259.75 CP                             |
| 27/04/17                                     | Init                       | 10/10             | NSI_CASH                                                                                                    | N -2012022                            |                                |                                   |                                   |                          |                                        | 3995.00                               |                                  | 9068.75 CB                             |
| 28/04/17                                     | Bill                       | 10785             | NSE CASH                                                                                                    | N -2017078                            |                                |                                   |                                   | 383.00                   |                                        |                                       |                                  | 9275.75 CR                             |
|                                              |                            |                   |                                                                                                    |                                       |                                |                                   |                                   |                          |                                        |                                       |                                  |                                        |
|                                              |                            | _                 |                                                                                                    |                                       |                                |                                   |                                   |                          |                                        |                                       |                                  |                                        |
| Summary                                      | Ageing                     |                   |                                                                                                    |                                       |                                |                                   |                                   | 9218.25                  |                                        | 18191.00                              |                                  | 9275.75 C                              |
| Summary<br>SE CASH                           | Ацетіты                    |                   | 9275.75 C3(Sent 340819                                                                                                | s - General Assessment I of th        | an<br>an                       | Branch : NURCOP(G                 | e Ray Jaganna thi to              | 9218.25                  |                                        | 18191.00<br>miy:277                   | Keneshre :                       | 9275.75 CF<br>PDA : Yes                |
| Summary<br>SE CASH<br>SDL                    | Ageina                     | ٦<br>:            | 2275.75.03(Jant) 20(Jiff)<br>2275.75.03<br>245.00.03<br>345.00.03                                                     | Y - GRUKRAV TAGANINA ULI KULI K       | .4x<br>Surip<br>Lotal          | Diracch : MUMGDA(G                | RI HAY IAGANNA ITI ED             | 9218.25<br>I KAK)<br>Ct  | J.<br>J. QLy<br>E D                    | LB191.00<br>mty :277<br>Soli.QLy<br>B | Kenneshure :<br>Net CI<br>0      | 9275.75 CI<br>PDA : Yas<br>LPrice Anno |
| Summary<br>SE CASH<br>SDL<br>endiciary<br>ct | Ageina                     | ]<br>             | 9275.75 C3(Jent 24887)<br>9275.75 C3<br>945.00 C3<br>945.00 C3<br>0.00 C3<br>0.00 C3<br>0.00 C3<br>0.00 C3<br>0.00 C3 | 27 – Tarihkaji Takanina (TTT K        | ter<br>Surja<br>Fatal          | Brach :MUMCBP(G                   | ri kay argana in to               | 9218.25<br>I KAK)<br>Ct  | J.<br>J. Oly Ben.Oly<br>C D            | LB191.00<br>miy :///<br>Soli.Qly<br>D | Net 0                            | 9275.75 CF<br>PDA : Yes<br>IPrice Amon |

www.kifstradecapital.com

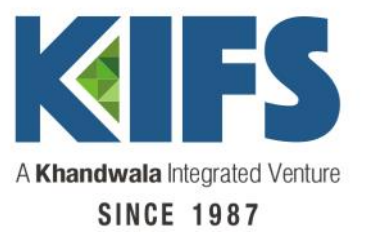

3) Click on BILL & CONTRACT (Bills of all the segment)

| • | Business Intelligence                                                                    |       |  |
|---|------------------------------------------------------------------------------------------|-------|--|
|   | 1.Smart Report                                                                           | - Per |  |
| • | 2.MY FAVORITES                                                                           | l e   |  |
| • | 3.REQUEST                                                                                | - Per |  |
|   | 4.TRADING                                                                                |       |  |
|   | REMESHIRE                                                                                |       |  |
|   | REMESHIRE                                                                                |       |  |
|   | REMESHIRE SAUDA BOOK DERIVATIVE                                                          |       |  |
|   | REMESHIRE     SAUDA BOOK     DERIVATIVE 5.ACCOUNTS                                       | r.    |  |
|   | REMESHIRE     SAUDA BOOK     DERIVATIVE     S.ACCOUNTS     6.DEMAT                       | ] ;   |  |
|   | REMESHIRE     SAUDA BOOK     DERIVATIVE     S.ACCOUNTS     6.DEMAT     7.OTHERS          | r     |  |
|   | REMESHIRE     SAUDA BOOK     DERIVATIVE     S.ACCOUNTS     6.DEMAT     7.OTHERS     8.DP |       |  |

4) Clcik on Client master to check the segment activated & other related details.

www.kifstradecapital.com

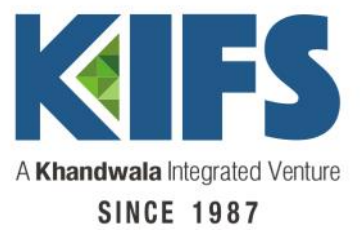

| Business Intelligence                                                                                                    | 2            |
|----------------------------------------------------------------------------------------------------|--------------|
| . 1.Smart Report                                                                                                    | 8            |
| . 2.MY FAVORITES                                                                                                    |              |
| . 3.REQUEST                                                                                                    |              |
| <ul> <li>Bulk Payment Require</li> <li>Client Delivery Require</li> <li><u>Client Master</u></li> <li>Payment Request</li> <li>Receipt Request</li> </ul> | uest<br>uest |
| , 4.TRADING                                                                                                    |              |
| 5.ACCOUNTS                                                                                                    | 8            |
| . 6.DEMAT                                                                                                    |              |
| 7.0THERS                                                                                                    |              |
| . 8.DP                                                                                                    |              |
| , Product                                                                                                    |              |
|                                                                                                    |              |
|                                                                                                    |              |

5) Combined ledger of all the segments

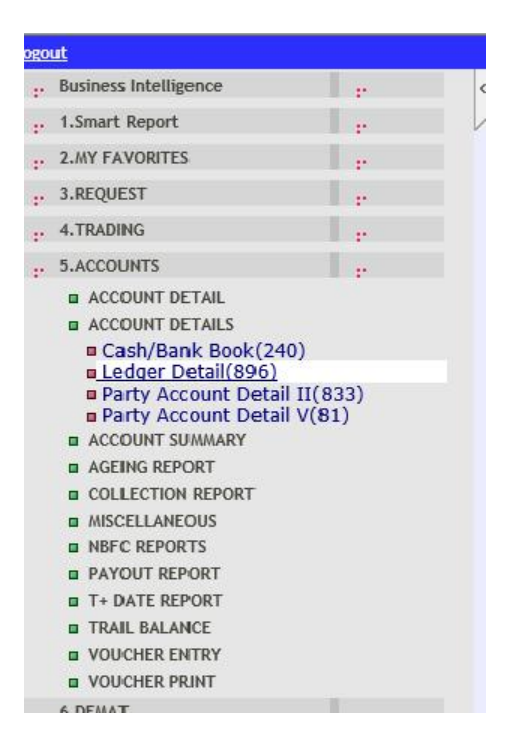

6) Trial balance showing the list of all the account with the DR/CR Balance ( Click on account balance summary )

www.kifstradecapital.com

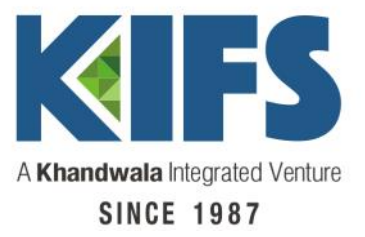

| ogout                                                                                   |                                                                                  |                                                                    |
|-----------------------------------------------------------------------------------------|----------------------------------------------------------------------------------|--------------------------------------------------------------------|
| Business Intell                                                                         | ngence                                                                           | 2                                                                  |
|                                                                                         | +                                                                                | 15                                                                 |
| . 2.NY FAVORIT                                                                          | ES                                                                               |                                                                    |
| . 3.REQUEST                                                                             |                                                                                  |                                                                    |
| . 4.TRADING                                                                             |                                                                                  |                                                                    |
| . S.ACCOUNTS                                                                            |                                                                                  |                                                                    |
| ACCOUNT                                                                                 | DETAIL                                                                           |                                                                    |
| ACCOUNT                                                                                 | DETAILS                                                                          |                                                                    |
| ACCOUNT                                                                                 | SUMMARY                                                                          |                                                                    |
| Global /<br>Global /<br>(55)<br>Global I<br>Global I<br>Group V<br>Party B<br>AGEING RE | Party Balance Summary<br>Wise Summary<br>alance Summary<br>Party Balance Summary | y <u>yztoj</u><br>ce Summary<br>Summary(869)<br>r(189)<br>ary(862) |
| COLLECTIO                                                                               | ON REPORT                                                                        |                                                                    |
| MISCELLAN                                                                               | <b>EOUS</b>                                                                      |                                                                    |
| NBFC REPO                                                                               | ORTS                                                                             |                                                                    |
| PAYOUT R                                                                                | EPORT                                                                            |                                                                    |
| T+ DATE R                                                                               | EPORT                                                                            |                                                                    |
| TRAIL BAL                                                                               | ANCE                                                                             |                                                                    |
| VOUCHER                                                                                 | ENTRY                                                                            |                                                                    |
| VOUCHER                                                                                 | PRINT                                                                            |                                                                    |

7) Click on Brokerage Report to get the complete brokerage generated Account wise.(Report 905)

www.kifstradecapital.com

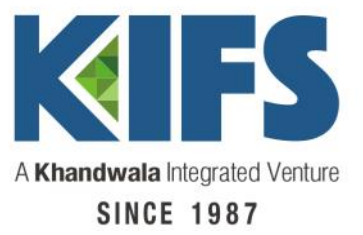

| ogo | ut                                                                                                    |                                                                                                    |   |   |
|-----|----------------------------------------------------------------------------------------------------|----------------------------------------------------------------------------------------------------|---|---|
| ÷   | Business Intelligence                                                                                                    |                                                                                                    |   | 4 |
|     | 1.Smart Report                                                                                                    |                                                                                                    | Ê | 1 |
|     | 2.MY FAVORITES                                                                                                    |                                                                                                    |   |   |
|     | 3.REQUEST                                                                                                    |                                                                                                    |   |   |
|     | 4.TRADING                                                                                                    |                                                                                                    |   |   |
|     | ARBITRAGE REPORT     BILL AND CONTRACTS     BILL JV DATA     BRANCHWISE P&L DETAIL     BROKRAGE REPORT     Brokerage Module Lis     Client Brokerage Perfi     Client Brokerage Perfi     Client-Vallan Wise Bro     Client Vise Brokerage (Dia     Global Brokerage (Dia     Global Brokerage (Dia     Global Brokerage (Dia     Global Brokerage Sun     Globle Brk Summary     Globle Brk Summary     Globle Brokerage Sun     Vallan wise Brokerage     CLIENT MASTER REPORT     CONTRACT REGISTER     EXPENSE & CHARGES REPOI     MASTERS     MISCELLANEOUS | t(301)<br>ormance(922)<br>skerage(924)<br>Summary(888)<br>ent Wise)(59)<br>te Wise)(129)<br>omary I(905)<br>III(113)<br>omary II(923)<br>e Detail(889) |   |   |
|     | NET POSTION                                                                                                    |                                                                                                    |   |   |
|     |                                                                                                    |                                                                                                    |   |   |

8) Click on Bulk payment request to Mark Payout .

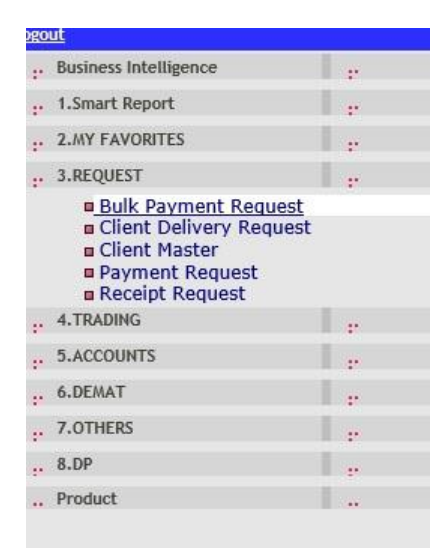

View of Payout page (Mark on check box & Select EFT for NEFT)

www.kifstradecapital.com

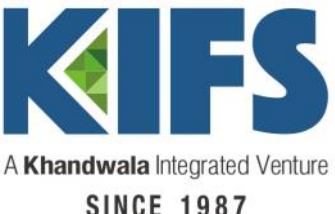

| hinge     |                                    |               |                 |         | KITS                   |          |      |                    |               |                    | - (              |
|-----------|------------------------------------|---------------|-----------------|---------|------------------------|----------|------|--------------------|---------------|--------------------|------------------|
|           | Lompany : NEE_CASH 😒               | Bank :        |                 |         | Vo Dates 24/04/201     | 7        |      | 6 hq. No. : 🕘 j    | inc. 🔘 Manual |                    |                  |
| ¢         | Family : ALL                       | Client : mum3 | 2               |         | Balance On : 27/01/201 | 7        |      | Process View : EFT | Y             | View               | 10               |
|           | Client                             | Balance on    | Perio           | ıd      |                        |          |      | Balance on         | Due Anil      | Paid Aml           | V                |
|           |                                    | 27/04/2017    | Receipt         | Payment | T+1 Bill               | T+2 Bill |      | 31/03/2018         |               |                    | Check            |
| Branch    | Code : MUMCEP CHETAK DURGAPRASAD ( | PURCHET       |                 |         |                        |          |      |                    |               |                    |                  |
| I amily ( | Code : IND VIDUAL                  |               |                 |         |                        |          |      |                    |               |                    |                  |
| - Clie    | ntname                             | 9558.75       | 0,00            | 0.00    | -385.00                |          | 0.00 | 9275.75            | 9275.75       | 9275.75            | 2                |
|           |                                    |               | BSE: 0.00 /0.00 | 12      | SE: 9275.75/0.00       |          | M2   | M: 0.00/0.00       | отн. о /о     | MRG: 0.00 Short: 0 | Not:<br>\$275.75 |

9) Pay in request – With details upload the scan copy of Cheque Deposited.

| -   | Business Intelligence                                                                                                    |     | < |
|-----|----------------------------------------------------------------------------------------------------|-----|---|
| er. | 1.Smart Report                                                                                                    | e e |   |
|     | 2.MY FAVORITES                                                                                                    | - P |   |
|     | 3.REQUEST                                                                                                    |     |   |
|     | <ul> <li>Bulk Payment Request</li> <li>Client Delivery Request</li> <li>Client Master</li> <li>Payment Request</li> </ul> |     |   |
|     | Receipt Request                                                                                                    |     |   |
| ÷   | 4.TRADING                                                                                                    | e e |   |
| ÷   | 5.ACCOUNTS                                                                                                    | r.  |   |
| ÷   | 6.DEMAT                                                                                                    | r.  |   |
| ÷   | 7.OTHERS                                                                                                    |     |   |
|     | 8.DP                                                                                                    |     |   |
|     | Product                                                                                                    |     |   |

Thank you !

www.kifstradecapital.com